# 将第三方路由器的MAC地址克隆到RV320路由器

#### 目标

本文介绍如何使用RV320系列路由器配置MAC地址克隆。

### 简介

每台设备都有自己唯一的介质访问控制(MAC)地址。在设置网络和进行故障排除时,最好知道 您的MAC地址。它实际位于设备上,包含12个十六进制数字。

配置网络设备时,通常将动态主机配置协议(DHCP)同时用于局域网(LAN)和广域网(WAN)IP地 址。DHCP管理可用IP地址池,在主机加入网络时将其分配给主机。它是维护网络的一种简单 方法,因为所有操作都是自动完成的,无需管理员干预。DHCP还用于在设备上配置正确的子 网掩码、默认网关和域名系统(DNS)信息。

在某个时候,您可能会发现RV320系列路由器的WAN接口配置为自动获取IP,这意味着 DHCP已启用。但是,由于某些原因,WAN接口无法从Internet服务提供商(ISP)获取IP。 ISP很可能已在其端为已知设备配置了MAC地址绑定,因此,ISP不会为未知设备分配任何 DHCP IP。

如果重新启动路由器不起作用,并且您的网络包含一个单独的预配置第三方路由器(如D-Link),请检查该路由器。该路由器能否使用同一ISP链路在WAN接口上获取DHCP IP?

如果可以,RV320系列路由器可以克隆该第三方路由器的MAC地址。在本例中,将克隆D-Link的WAN接口的MAC地址。然后,RV320系列路由器(显示其WAN接口上的克隆MAC地址 )将能够获取DHCP IP地址并恢复连接。

### 适用设备

RV320

RV325

#### 软件版本

1.4.2.22

#### 验证基本设置

步骤1.登录路由器访问图形用户界面(GUI)。 有关如何访问Cisco VPN路由器基于Web的设置 页的信息,请单击<u>此处</u>。

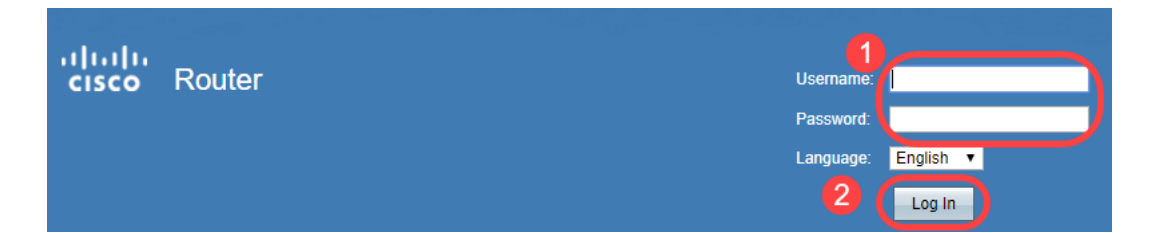

步骤2.导航至Setup > Network。确保WAN接口*上的*WAN连接类型配置为**自动获取IP**。 注意:在本例中,选择了WAN1。

步骤3.记录已知、工作的第三方路由器的WAN接口MAC地址详细信息。

**注意:**在本例中,选**择了D-**Link路由器。在大多数情况下,您可以在网络设备序列号附近找到 MAC。

| Product Page: DIR-615 | 5                                                                                            |             |             |                   | Ha | ardware Version: C1 | Firmware Version: 3.1 | ONA   |
|-----------------------|----------------------------------------------------------------------------------------------|-------------|-------------|-------------------|----|---------------------|-----------------------|-------|
|                       |                                                                                              |             |             |                   |    |                     |                       |       |
| D-Lini                | ۲ <sup>°</sup>                                                                               |             |             |                   |    |                     |                       |       |
|                       |                                                                                              |             |             |                   |    |                     |                       |       |
|                       |                                                                                              |             |             |                   |    |                     |                       |       |
| DIR-615               | SETUP ADVANCED TOOLS STATUS                                                                  |             |             |                   |    |                     | SUPPORT               |       |
| DEVICE INFO           | DEVICE INFORMATION                                                                           |             |             |                   |    |                     | Helpful Hints         |       |
| LOGS                  | All of your Internet and network connection details are displayed on this page. The firmware |             |             |                   |    |                     | All of your WAN an    | d LAN |
| STATISTICS            | version is also displayed here.                                                              |             |             |                   |    |                     |                       | are   |
| INTERNET SESSIONS     |                                                                                              |             |             |                   |    |                     | More                  |       |
| ROUTING               | GENERAL                                                                                      |             |             |                   |    |                     |                       |       |
| WIRELESS              |                                                                                              | Time :      | 4/17/2009 7 | 7:58:05 PM        |    |                     |                       |       |
| IPv6                  | Firmware                                                                                     | e Version : | 3.10NA, F   | ri, 17, Apr, 2009 |    |                     |                       |       |
|                       |                                                                                              |             |             |                   |    |                     |                       |       |
|                       | WAN                                                                                          |             |             |                   |    |                     |                       |       |
|                       | Connec                                                                                       | tion Type:  | DHCP Client | Connected         |    |                     |                       |       |
|                       | Cab                                                                                          | la Status : | DHCP Releas | DHCP Renew        |    |                     |                       |       |
|                       | Netwo                                                                                        | rk Status : | Established |                   |    |                     |                       |       |
|                       | Connection                                                                                   | Up Time :   | 0 Day, 0:00 | :41               |    |                     |                       |       |
|                       | MAC                                                                                          | Address :   | 00:21:91:ee | e:ca:b1           |    |                     |                       |       |
|                       | IP                                                                                           | Address :   | 172.16.100. | 56                |    |                     |                       |       |
|                       | Sub                                                                                          | net Mask :  | 255.255.255 | 5.0               |    |                     |                       |       |
|                       | Default                                                                                      | Gateway :   | 172.16.100. | 1                 |    |                     |                       |       |
|                       | Secondary DN                                                                                 | IS Server : | 4.2.2.2     |                   |    |                     |                       |       |
|                       | Secondary Div                                                                                | o berver .  | 7,2,2,3     |                   |    |                     |                       |       |
|                       | LAN                                                                                          |             |             |                   |    |                     |                       |       |
|                       | MAC                                                                                          | Address :   | 00:21:91:ee | e:ca:b0           |    |                     |                       |       |
|                       | IP                                                                                           | Address :   | 192.168.0.1 |                   |    |                     |                       |       |
|                       | Sub                                                                                          | net Mask :  | 255.255.255 | 5.0               |    |                     |                       |       |
|                       | DHC                                                                                          | P Server :  | Enabled     |                   |    |                     |                       |       |
|                       |                                                                                              |             |             |                   |    |                     |                       |       |

步骤4.导航至"系统**摘要"**。很可能,您会看到绿色的"已连接"*和红色*的"非活动"标签。您还会注 意到,WAN1接*口上未*列出*IP地址、默认网关*或*DNS*。

| cisco RV320 Gi                        | gabit Du      | al WAN VPI    | N Router                                          |                            |                                    |                                                  |              | cisco English 🔻                                   | Log Out About | Help |
|---------------------------------------|---------------|---------------|---------------------------------------------------|----------------------------|------------------------------------|--------------------------------------------------|--------------|---------------------------------------------------|---------------|------|
| Getting Started                       | Port Activity |               |                                                   |                            |                                    |                                                  |              |                                                   | •             |      |
| Setup Wizard                          |               | ,             |                                                   |                            |                                    |                                                  |              |                                                   |               |      |
| System Summary                        | Port ID       | 1             | 2                                                 | 3                          | 4                                  | Internet                                         | DMZ/Internet | USB                                               | USB           |      |
| ▶ Setup                               | Interface     |               | LAN (WAN1) WAN2                                   |                            |                                    | WAN2                                             | USB1         | USB2                                              |               |      |
| ► DHCP                                | Status        | Enabled       | Enabled                                           | Enabled                    | Connected                          | Connected                                        | Enabled      | Enabled                                           | Epobled       |      |
| <ul> <li>System Management</li> </ul> | Status        | Enabled       | bled Enabled Enabled Cor                          | Connected                  | (Inactive)                         | Enabled                                          | Enabled      | Enabled                                           |               |      |
| Port Management                       |               |               |                                                   |                            |                                    |                                                  |              |                                                   |               |      |
| Firewall                              |               |               |                                                   |                            |                                    |                                                  |              |                                                   |               |      |
| VPN                                   | IPv4          | Vo            |                                                   |                            |                                    |                                                  |              |                                                   |               |      |
| OpenVPN                               |               | (             | WAN1                                              | WAN2                       |                                    | USB 1                                            |              | USB 2                                             |               |      |
| Certificate Management                | IP Addres     | <u>s:</u> (3) | 0.0.0.0                                           | 0.0.0.0                    |                                    |                                                  |              |                                                   |               |      |
| ▶ Log                                 | Default G     | ateway:       | 0.0.0.0                                           | 0.0.0.0                    |                                    |                                                  |              |                                                   |               |      |
| User Management                       | DNS:          |               | 0.0.0.0                                           | 0.0.0.0                    |                                    |                                                  |              |                                                   |               |      |
|                                       | Dynamic I     | DNS:          | Dyndns disabled<br>3322 disabled<br>NOIP disabled | Dyndn:<br>3322 d<br>NOIP d | s disabled<br>lisabled<br>disabled | Dyndns disable<br>3322 disabled<br>NOIP disabled | d            | Dyndns disabled<br>3322 disabled<br>NOIP disabled |               | Ľ    |
|                                       |               |               | Release<br>Renew                                  |                            |                                    |                                                  |              |                                                   |               |      |

## 在RV320系列路由器上配置MAC地址克隆

步骤1.导航至**Setup > MAC Address Clone**。选择WAN接口的单选按**钮以配**置MAC地址克隆 并单击**编辑**。 步骤2.使用已知工作路由器的WAN MAC地址值编辑WAN接口的默认MAC地址值。Click Save

## 确认

要验证RV320路由器的WAN1接口上是否反映了新配置的MAC地址,请选择**Setup > MAC** Address Clone。检验MAC地址。

| cisco RV320 Gi                                                                      | cisco English ▼ Log Out About Help                             |
|-------------------------------------------------------------------------------------|----------------------------------------------------------------|
| Getting Started                                                                     | MAC Address Clone                                              |
| System Summary                                                                      | MAC Clone Table Interface MAC Address WAN1 00:21:91:EE:CA:B1 3 |
| Time<br>DMZ Host<br>Forwarding                                                      | WANZ     bC:20:0b:Cb:Tb:44       Edit                          |
| Port Address<br>Translation 2<br>One-to-One-NAT<br>MAC Address Clone<br>Dynamic DNS |                                                                |
| Advanced Routing<br>Inbound Load Balance<br>USB Device Update                       |                                                                |

**注意:**您还可以检验RV320系列路由器WAN接口上的IP地址是否将显示。根据ISP链路,此 IP对于不同用户会有所不同。

# 结论

您现在已完成并确认了MAC地址克隆,并验证RV320系列路由器上已分配了IP地址。